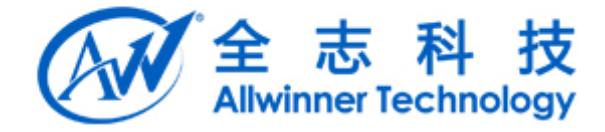

# Tina Linux 量产使用说明文档 v1.0

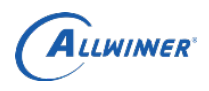

# 文档履历

| 版本号  | 日期        | 制/修订人 | 制/修订记录 |
|------|-----------|-------|--------|
| V1.0 | 2018/2/24 |       | 初始版本   |
|      |           |       |        |
|      |           |       |        |
|      |           |       |        |
|      |           |       |        |
|      |           |       |        |
|      |           |       |        |
|      |           |       |        |
|      |           |       |        |
|      |           |       |        |
|      |           |       |        |

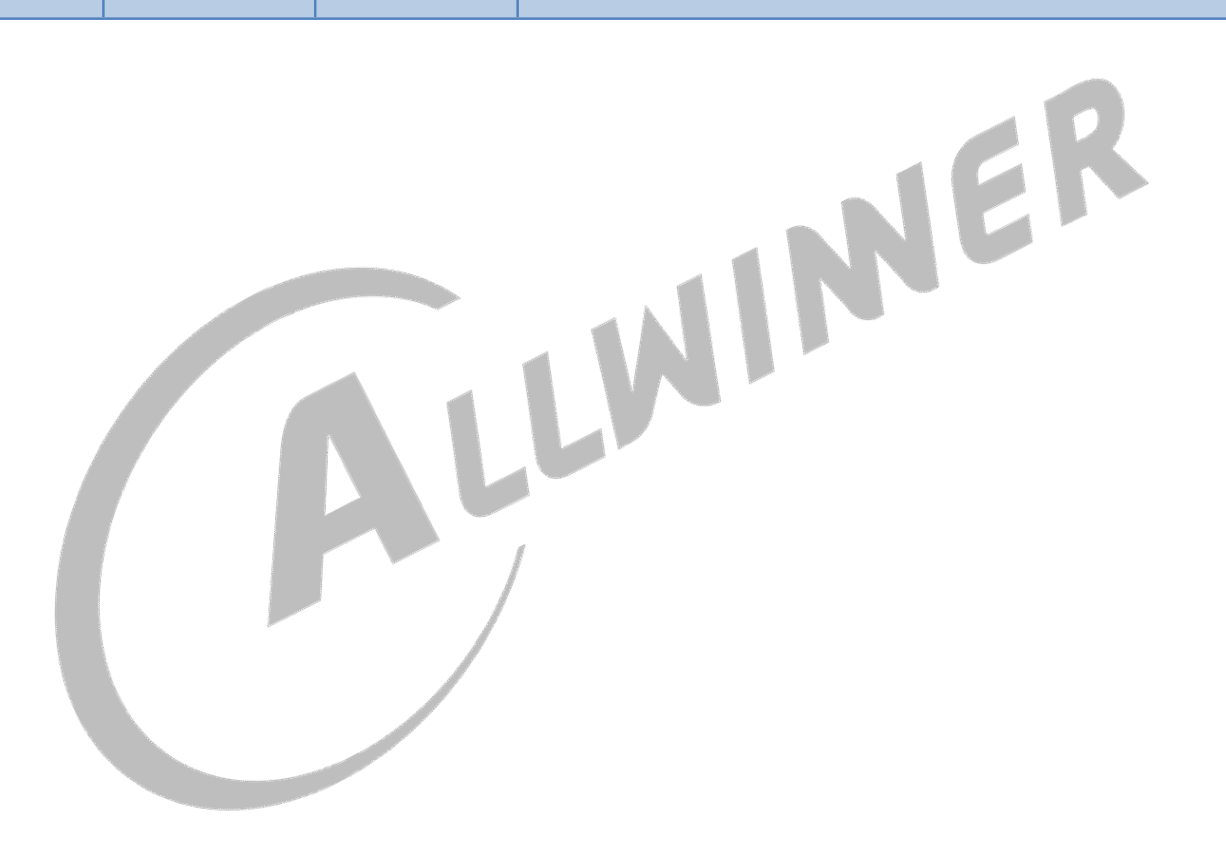

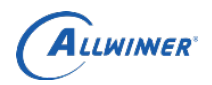

# 录 目

| 1. | 概述          | 4   |
|----|-------------|-----|
|    | 1.1. 编写目的   | 4   |
|    | 1.2. 适用范围   | 4   |
| 2. | 准备测试        | 5   |
| 3. | 开始测试        | 7   |
| 4. | 测试结果        | .11 |
| 5. | Declaration | .13 |

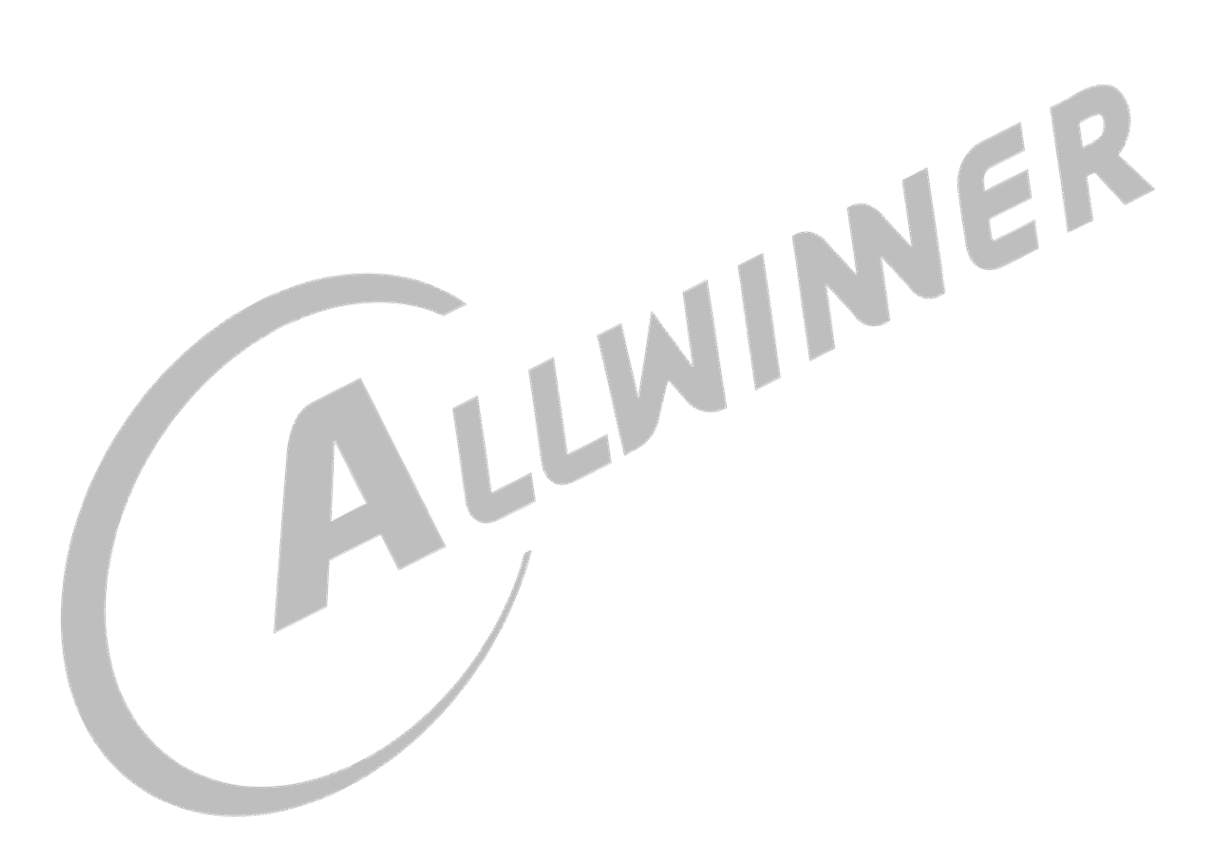

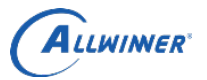

## 1. 概述

文档主要描述量产测试流程。

#### 1.1. 编写目的

介绍量产测试流程, 介绍如何使用 dragonMAT 软件, 方便测试人员进行测试。

### 1.2. 适用范围

适用于 Tina SDK。

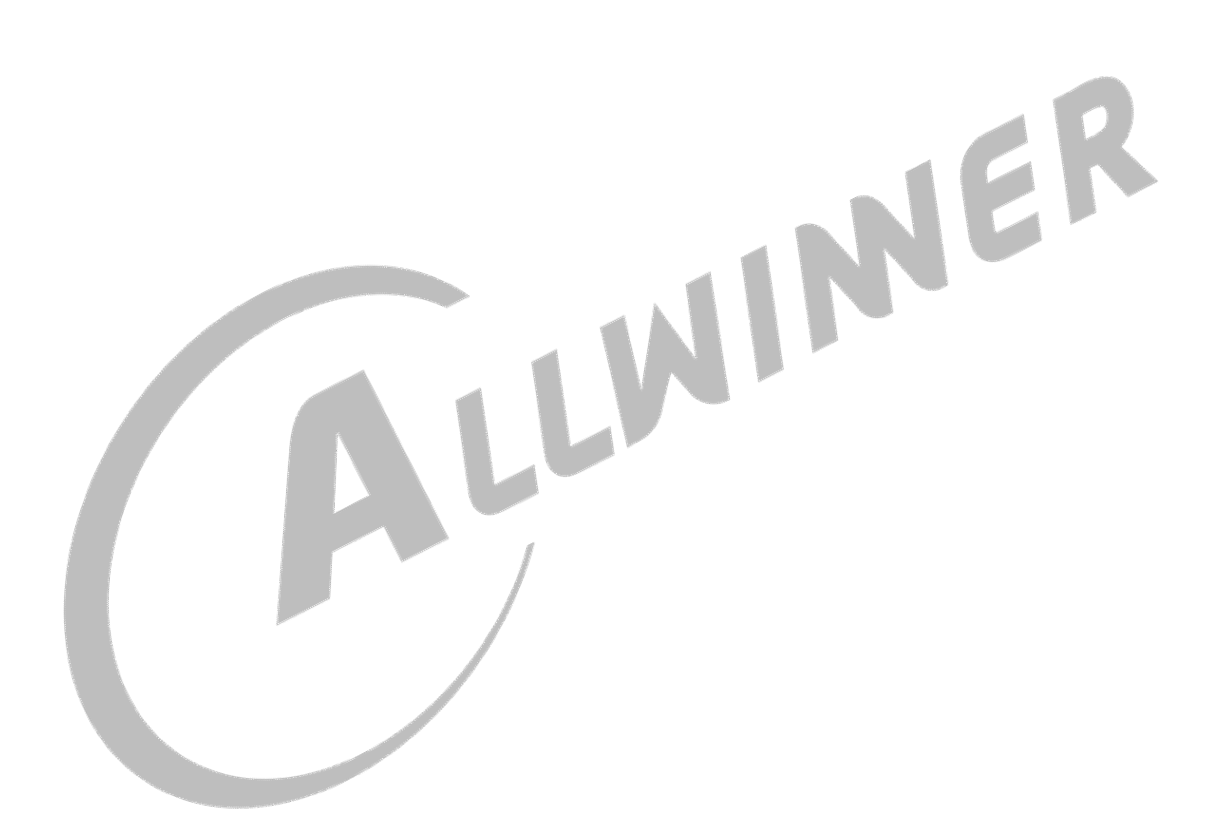

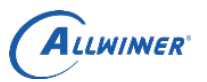

# 2. 准备测试

1) 打开电脑上的量产测试软件。

| 式用例: C:\Users\A\tinatest.js | on           |           |      |                     |                     |         |    |      |     | 加载用例配置 | 启动控制台 | ŝ |
|-----------------------------|--------------|-----------|------|---------------------|---------------------|---------|----|------|-----|--------|-------|---|
| 则试次数:0 成功:0 失败:0            |              |           |      |                     |                     |         |    |      |     | ]      |       |   |
| 名称                          | 是否测试         |           | 开始测试 |                     |                     | 开始测试    |    |      |     | 开始测试   |       |   |
| demo-showimg                | <b>V</b>     | DUT1 串口:  |      | 状态                  | DUT2 串口:            |         | 状态 | DUT3 | 串口: |        |       | 粆 |
| pmutester                   | $\checkmark$ |           |      |                     |                     |         |    |      |     |        |       |   |
|                             |              |           |      |                     |                     |         |    |      |     |        |       |   |
|                             |              |           |      |                     |                     |         |    |      |     |        |       |   |
|                             |              |           |      |                     |                     |         |    |      |     |        |       |   |
|                             |              |           |      |                     |                     |         |    |      |     |        |       |   |
|                             |              |           |      |                     |                     |         |    |      |     |        |       |   |
|                             |              |           |      |                     |                     |         |    |      |     |        |       |   |
|                             |              |           |      |                     |                     |         |    |      |     |        |       |   |
|                             |              |           |      |                     |                     |         |    |      |     |        |       |   |
|                             |              |           |      |                     |                     |         |    |      |     |        |       |   |
|                             |              |           |      |                     |                     |         |    |      |     |        |       |   |
|                             |              |           |      |                     |                     |         |    |      |     |        |       |   |
|                             |              |           |      |                     |                     |         |    |      |     |        |       |   |
|                             |              |           |      |                     |                     |         |    |      |     |        |       |   |
|                             |              |           |      |                     |                     |         |    |      |     |        |       |   |
|                             |              |           |      | Copyright(C) Allwin | ner Technology CO I | TD 2016 |    |      |     |        |       | _ |
|                             |              |           |      | 图 2-1 量             | 骨产软件界               | 見面      |    |      |     |        |       |   |
|                             |              |           |      |                     | =/ V(11)            |         |    |      |     |        |       |   |
|                             |              |           |      |                     |                     |         |    |      |     |        |       |   |
|                             |              | 四11+1-1-1 |      |                     |                     |         |    |      |     |        |       |   |
| )  点击"加致月                   | 日彻阳三         | 直"按钮      |      |                     |                     |         |    |      |     |        |       |   |
|                             |              |           |      |                     |                     |         |    |      |     |        |       |   |
|                             |              |           |      |                     |                     |         |    |      |     | -      | -     | 2 |
|                             |              |           |      |                     |                     |         |    |      |     |        |       |   |

|      |                    |   | 开始测试 |       |      |               | 开始测试 |    |
|------|--------------------|---|------|-------|------|---------------|------|----|
| DUT2 | ₿ <mark>□</mark> : |   |      | 状态    | DUT3 | 串口:           |      | 状态 |
|      |                    | ; |      |       |      |               |      |    |
|      |                    |   |      |       |      |               |      |    |
|      |                    |   |      | E a a | 머그러나 | . <i>L</i> TI |      |    |

图 2-2 界面按钮

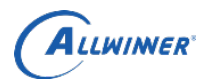

|                                                                                     | 、 本地磁舟 (Cr) 、 Licors 、 A 、                                           |                  |                |                           |                        | - 1 tort 1                          |                                  |
|-------------------------------------------------------------------------------------|----------------------------------------------------------------------|------------------|----------------|---------------------------|------------------------|-------------------------------------|----------------------------------|
|                                                                                     | ・ 4400000年(C:) ・ Osers ・ A ・                                         |                  |                |                           |                        | ▼ ▼↑ / 提新 A                         |                                  |
| - 新建文件夹                                                                             | A                                                                    |                  |                |                           |                        | 8=-                                 | •                                |
| 收藏夹                                                                                 | 名称                                                                   | 修改日期             | 类型             | 大小                        |                        |                                     |                                  |
| 👃 下载                                                                                | 퉬 .android                                                           | 2017/10/27 10:34 | 文件夹            |                           |                        |                                     |                                  |
| 真面                                                                                  | 🎳 .cache                                                             | 2017/3/7 10:22   | 文件夹            |                           |                        |                                     |                                  |
| 最近访问的位置                                                                             | 🎉 .oracle_jre_usage                                                  | 2016/11/18 10:03 | 文件夹            |                           |                        |                                     |                                  |
|                                                                                     | 퉬 .swt                                                               | 2017/3/3 17:37   | 文件夹            |                           |                        |                                     |                                  |
| 库                                                                                   | 🎉 .tizen                                                             | 2017/3/6 13:18   | 文件夹            |                           |                        |                                     |                                  |
|                                                                                     | 🎉 .VirtualBox                                                        | 2018/3/2 19:55   | 文件夹            |                           |                        |                                     |                                  |
| 计管机                                                                                 | 🎍 AppData                                                            | 2016/3/1 8:24    | 文件夹            |                           |                        |                                     |                                  |
| 1 本地震舟 (C)                                                                          | Jintel                                                               | 2016/2/29 19:32  | 文件夹            |                           |                        |                                     |                                  |
| - 本地理由(C:)                                                                          | l Intel.sav                                                          | 2016/2/29 19:47  | 文件夹            |                           |                        |                                     |                                  |
| → 小地磁盘 (D:)                                                                         | 📕 Roaming                                                            | 2016/2/29 19:47  | 文件夹            |                           |                        |                                     |                                  |
| 』本310-88苗 (E:)                                                                      | VirtualBox VMs                                                       | 2017/2/10 16:12  | 文件夹            |                           |                        |                                     |                                  |
|                                                                                     | workspace                                                            | 2017/12/19 19:28 | 文件夹            |                           |                        |                                     |                                  |
| 网络                                                                                  | ■ 保存的游戏                                                              | 2018/1/12 10:43  | 又件夹            |                           |                        |                                     |                                  |
| TRACE-PC                                                                            | ■ 联条人                                                                | 2018/1/12 10:43  | 又件夹            |                           |                        |                                     |                                  |
|                                                                                     |                                                                      | 2018/1/12 10:43  | 又件关            |                           |                        |                                     |                                  |
|                                                                                     |                                                                      | 2016/3/1 8:25    | 又件失            |                           |                        |                                     |                                  |
|                                                                                     |                                                                      | 2018/1/12 10:43  | 又件失            |                           |                        |                                     |                                  |
|                                                                                     | ■ 我的视频                                                               | 2016/3/1 8:25    | 又件失            |                           |                        |                                     |                                  |
|                                                                                     |                                                                      | 2010/3/1 8:25    | 又件关            |                           |                        |                                     |                                  |
|                                                                                     |                                                                      | 2010/2/29 20:34  | 又件关            |                           |                        |                                     |                                  |
|                                                                                     |                                                                      | 2010/5/1 0:25    | 文件天            |                           |                        |                                     |                                  |
|                                                                                     | 「「「」「」「」「」「」「」」「」「」」「」「」」「」」「」」「」」「」」「」                              | 2010/10/28 14:41 | 文件天            |                           |                        |                                     |                                  |
|                                                                                     | tinatest ison                                                        | 2010/3/112.2/    | 又中央<br>ISON 文件 | 2 KB                      |                        |                                     |                                  |
|                                                                                     |                                                                      | 2010/0/20 1//0/  | 550H XIF       | 2 10                      |                        |                                     |                                  |
| 文件                                                                                  | 名(N): tinatest.json                                                  |                  |                |                           |                        | JSON File(*.json)                   |                                  |
|                                                                                     |                                                                      |                  |                |                           |                        | 打开(O) 🔽                             | 取消                               |
|                                                                                     |                                                                      |                  | 图 2-3          | 加载配置文件                    |                        |                                     |                                  |
|                                                                                     |                                                                      |                  |                |                           |                        |                                     |                                  |
|                                                                                     |                                                                      |                  |                |                           |                        |                                     |                                  |
|                                                                                     |                                                                      |                  |                |                           |                        |                                     |                                  |
| 는 구 년                                                                               | 5 - 4 + 2 + 1 / 5                                                    |                  |                |                           | $\mathbb{N}\mathbb{N}$ |                                     |                                  |
| 点击启                                                                                 | 司动控制台                                                                |                  |                |                           | RP                     |                                     |                                  |
| 点击启                                                                                 | 目动控制台                                                                |                  |                |                           | N-                     |                                     |                                  |
| 点击启                                                                                 | 自动控制台                                                                |                  |                |                           | <b>N</b>               |                                     |                                  |
| 点击后                                                                                 | 自动控制台<br>agonMAT 2.0.1                                               |                  |                |                           | <b>N</b> -             |                                     |                                  |
| 点击启                                                                                 | 自动控制台<br>agonMAT 20.1                                                |                  |                |                           | <b>N</b>               |                                     | _ 8                              |
| 点击后<br>全志自动化测试 Dra                                                                  | 自动控制台<br>agonMAT 2.0.1                                               |                  |                |                           | N                      | 加載用例配置                              | _ 日<br> <br> <br> <br> <br> <br> |
| 点击虎<br>全志自动化测试 Dra<br>用例: C:\Users\A'                                               | 自动控制台<br>agonMAT 2.0.1<br>\tinatest.json                             |                  |                |                           | 7                      | 加報用例配置                              | _ 0<br>上控制台                      |
| 点击后<br>建志自动化测试 Dra<br>用例: C:\Users\A<br>试次数:0 成功:0                                  | 自动控制台<br>agonMAT 2.0.1<br>Atinatest.json<br>失败:0                     |                  | _              |                           | N                      | 加戦用例配置 얮1                           | _ 0<br>L控制台                      |
| 点击后<br>全志自动化测试 Dre<br>用例: C:\Users\A<br>试次数0 成功:0<br>答称                             | 自动控制台<br>agonMAT 2.0.1<br>Atinatest.json<br>失败:0                     |                  |                |                           | 状态 DUTS                |                                     | _ 6<br>上控制台<br>1                 |
| 点击后<br><del>2走目动化测试</del> Dre<br>用例: C:\Users\A<br>试次数 <b>0</b> 成功:0<br>名称          | 自动控制台<br>agonMAT 2.0.1<br>\\tinatest.json<br>失败:0                    |                  |                |                           |                        | 加載用例配置                              | _ 日<br>上控制台<br>1                 |
| 点击后<br>志目动化测试 Dra<br>用例: C:\Users\A<br>试次数0 成功:0<br>名称<br>Datterytes                | 自动控制台<br>agonMAT 2.0.1<br>Atinatest.json<br>失败:0<br>是否测试<br>;ter 2 个 | atterytester     |                | ©UT2 ⊞□:<br>batterytester | жа<br>r                | 」<br>加戦用例配置<br>単口:<br>batterytester | _ 0<br>上控制台<br>ガ                 |
| 点击虎<br>(注意自动化测试 Dra<br>用例: C:\Users\A<br>试次数0 成功:0<br>名称<br>batterytes<br>camerates | 自动控制台<br>agonMAT 2.0.1<br>Atinatest.json<br>失败:0<br>是否测试<br>;ter 2   | atterytester     |                | DUT2 #[]:   batterytester | 大态<br>r                | 」<br>加載用例配置<br>年口:<br>batterytester | _ 0<br>上控制台<br>ガ                 |

| 则试用例: C:\Users\A\tinatest.j | son      |                          |    |          |              |    |          | 加载用例配置     | 停止控制  | 台 |
|-----------------------------|----------|--------------------------|----|----------|--------------|----|----------|------------|-------|---|
| 总测试次数:0 成功:0 失败:0           |          |                          |    |          |              |    | •        |            |       |   |
| 名称                          | 是否测试     | DUT1 串口:                 | 状态 | DUT2 串口: |              | 状态 | DUT3 串口: |            |       | 状 |
| batterytester               |          | batterytester            | Â  | ba       | tterytester  | Â  | b        | atterytest | er    |   |
| cameratester                | V        |                          |    |          |              |    |          |            |       |   |
| displaytester               |          | cameratester             | Е  | ca       | meratester   | =  | C        | ameratest  | er    |   |
| emmctester                  | V        |                          |    |          |              |    |          |            |       |   |
| ethtester                   | ¥        | emmctester               |    | e        | mmctester    |    | e        | emmcteste  | er    |   |
| excodectester               |          |                          |    |          |              |    |          |            |       |   |
| eadphoneteste               | V        | ethtester                |    |          | ethtester    |    |          | ethtester  |       |   |
| hosttester                  |          |                          |    |          |              |    |          |            | 20000 |   |
| keytester                   | V        | excodectester            |    | ex       | codectester  |    | e)       | codectes   | ter   |   |
| ledarraytester              |          | Loss and a strange store |    |          |              |    | 74000    |            |       |   |
| ledstester                  | <b>V</b> | headphonetester          |    | head     | aphonetester |    | hea      | dphonete   | ester |   |
| lineintester                |          |                          |    |          |              |    |          |            |       |   |
| mictester                   | V        | nosttester               |    | I        | osttester    | _  |          | nostteste  | r     |   |
| nandtester                  |          |                          |    |          |              |    |          |            |       |   |
| otgtester                   | V        |                          |    |          |              |    |          |            |       |   |
| pmutester                   | ✓ –      |                          |    |          |              |    |          |            |       |   |

#### 图 2-4 启动控制台效果

- 5) 将 TF 卡插入样板对应位置
- 6) 样板连接电源线上电启动
- 7) 用 USB 线,将样板与电脑连接。测试开始。

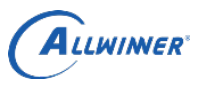

# 3. 开始测试

1) 量产测试软件界面如图, 第一列表示各种测试项目, 后三列表示总共有三块样板等待测试。每一列代表 一块样板的测试

| 名称             | 是否测试     | DUT1 串口: 状系                                                                                                    | b DUT2 串口: 状态         | DUT3 串口:                   |
|----------------|----------|----------------------------------------------------------------------------------------------------|-----------------------|----------------------------|
| batterytester  |          | batterytester                                                                                                   | batterytester         | batterytester              |
| cameratester   | V        |                                                                                                    |                       |                            |
| displaytester  |          | cameratester                                                                                                    | cameratester          | cameratester               |
| emmctester     | ¥        |                                                                                                    |                       |                            |
| ethtester      | <b>V</b> | emmctester                                                                                                    | emmctester            | emmctester                 |
| excodectester  |          |                                                                                                    |                       |                            |
| eadphoneteste  |          | ethtester                                                                                                    | ethtester             | ethtester                  |
| hosttester     |          | accel America Statement Contracts (11)                                                                          |                       |                            |
| keytester      |          | excodectester                                                                                                   | excodectester         | excodectester              |
| ledarraytester | <b>V</b> | in the second second second second second second second second second second second second second second second |                       | 12.01122-120403-02050-0201 |
| ledstester     |          | headphonetester                                                                                                 | headphonetester       | headphonetester            |
| lineintester   |          |                                                                                                    | 1.00.000.000.000      | 20000000000                |
| mictester      |          | hosttester                                                                                                    | hosttester            | hosttester                 |
| nandtester     | V        |                                                                                                    | Ť                     |                            |
| otgtester      |          |                                                                                                    |                       |                            |
| pmutester      | ✓ -      |                                                                                                    |                       |                            |
| 插入 USB 线后,     | 测试自      | 图 3-1 量,<br>动开始。绿色的小对勾标                                                                                         | 平测试界面<br>识测试通过的项目,红色的 | 叉标识测试失败的项目                 |
|                |          | keytes                                                                                                    | ter 🥪                 |                            |

提示信息:测试启动::ethtester 图 3-2 测试成功与测试失败

3) 有的项目后面, 会一直转圈圈, 表示正在测试这个项目

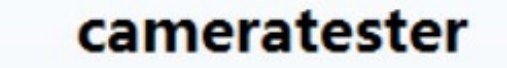

坦二/cp, rr//+ L/Libma waterNIV/21 1 b 图 3-3 正在测试

4) 两个样板测试过程大致如图

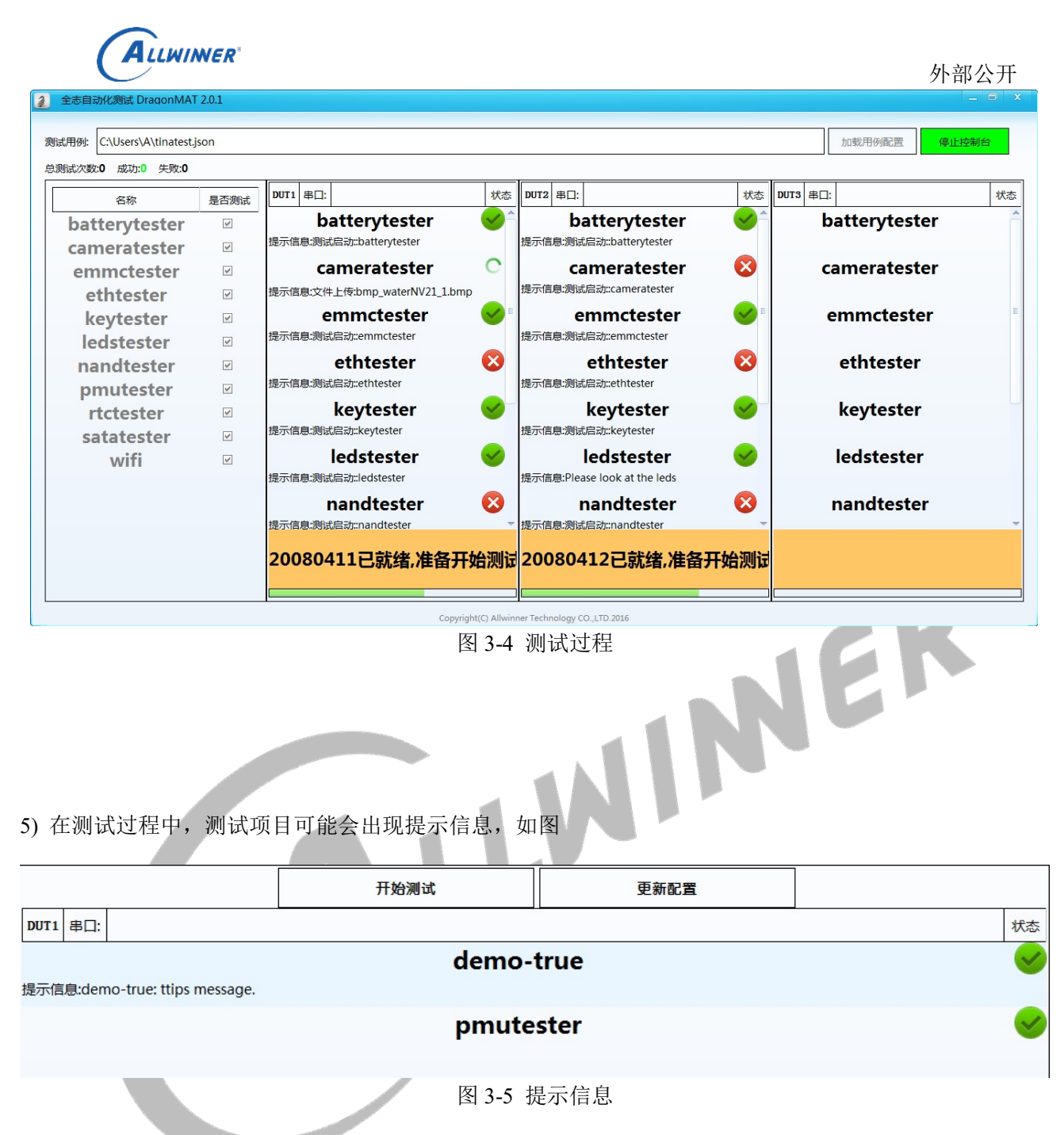

测试项目的提示信息会紧跟在测试项目名称的下面,请留意查看即可。

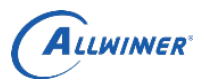

6) 测试项目也有可能会让您进行选择,如(是/否),这时请根据测试项目上的提示信息进行选择, 点击"是"或者"否"即可。

| 全志自动化测试 DragonMAT            | 2.0.1        |                             |                                               |            | -           | 8 x |
|------------------------------|--------------|-----------------------------|-----------------------------------------------|------------|-------------|-----|
| 测试用例: C:\Users\A\tinatest.js | on           |                             |                                               |            | 加载用例配置 停止控制 | 台   |
| 总测试次数:4 成功:3 失败:1            |              |                             |                                               |            |             |     |
| 名称                           | 是否测试         |                             | 结束测试                                          | 更新配置       |             |     |
| demo-showimg                 |              | DUT1 串口:                    |                                               |            |             | 状态  |
| demo-true                    | $\checkmark$ |                             | demo-                                         | true       |             | 选择  |
| pmutester                    |              | 提示信息:demo-true: ttrue. see? |                                               |            |             |     |
|                              |              |                             |                                               |            |             |     |
|                              |              |                             |                                               |            |             |     |
|                              |              |                             |                                               |            |             |     |
|                              |              |                             | 300- <del>1</del>                             | <b>左</b> 向 |             |     |
|                              |              |                             | 23124                                         |            |             |     |
|                              |              |                             |                                               |            |             |     |
|                              |              |                             |                                               |            | -           |     |
|                              |              |                             | 快捷键:                                          | [<-]为"是"   |             |     |
|                              |              |                             | 是 向右方向键                                       | [[->]为"否"  |             |     |
|                              |              |                             |                                               |            |             |     |
|                              |              | 选择提示:demo-true:             | ttrue. see?                                   |            |             |     |
|                              |              |                             |                                               |            |             |     |
|                              |              | c                           | opyright(C) Allwinner Technology CO.,LTD.2016 |            |             | -   |
|                              |              | ļ                           | 图 3-6 选择是 / 省                                 |            |             |     |
|                              |              |                             |                                               |            |             |     |

7) 测试项目也有可能会让您填入某些信息,比如 wifi 密码或者 串数字等等。

| 全志自动化测试 DragonMA          | T 2.0.1 |                                                    |                       |          |           | _ 8 x |
|---------------------------|---------|----------------------------------------------------|-----------------------|----------|-----------|-------|
| 测试用例: C:\Users\A\tinatest | .json   |                                                    |                       |          | 加载用例配置    | 停止控制台 |
| 总测试次数:0 成功:0 失败:0         |         |                                                    |                       |          |           |       |
| 名称                        | 是否测试    | 结束测试                                               |                       |          | 开始测试      |       |
| demo-true                 | Y       | DUT1 串口:                                           | 状态                    | DUT2 串口: |           | 状态    |
|                           |         | <b>demo-true</b><br>提示信息:提示:Please enter password: | 选择                    |          | demo-true |       |
|                           |         | 测试信息                                               |                       |          |           |       |
|                           |         | 提交                                                 |                       |          |           |       |
|                           |         | 提示:demo-true                                       |                       |          |           |       |
|                           |         | Copyright(C) Allwinner Te                          | chnology CO.,LTD.2016 |          |           |       |

图 3-7 填入某些信息,点击提交

请根据提示信息,在"提交"按钮上方的白色对话框中输入内容,点击提交。

8) 有时候测试项目也会弹出图片,让您查看

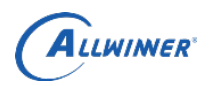

| 试用例: C:\Users\A\tinatest.js | on             |                |                         |           |       | 加载用例配置 | 停止控制台 | ÷  |
|-----------------------------|----------------|----------------|-------------------------|-----------|-------|--------|-------|----|
| 测试次数:4 成功:3 失败:1            |                | -              |                         |           |       |        |       |    |
| 名称                          | 是否测试           |                |                         | 开始测试      | 更新配置  |        |       |    |
| demo-showimg                | V              | DUT1 串口:       |                         |           |       |        |       | 状态 |
| demo-true                   |                |                |                         | demo-sho  | owimg |        |       | 选  |
| pmutester                   |                | 提示信息:XUR       | I:demo-showimg OK?      |           |       |        |       |    |
| (A den                      | 10.bmp ( 6.59N | 1B, 1200x1920像 | 康) - 第2 / 2张 - 30% - 爱奇 | 艺万能播放器    |       | 10 E   | - 🗆 × |    |
|                             |                |                |                         | ALLWINNER |       |        |       |    |

图 3-8 查看图片

在查看图片后,一定会问您和图片有关的问题,例如:图片是否清晰、是否加了水印等等,这时请您 根据实际情况点击"是"或者"否"即可。

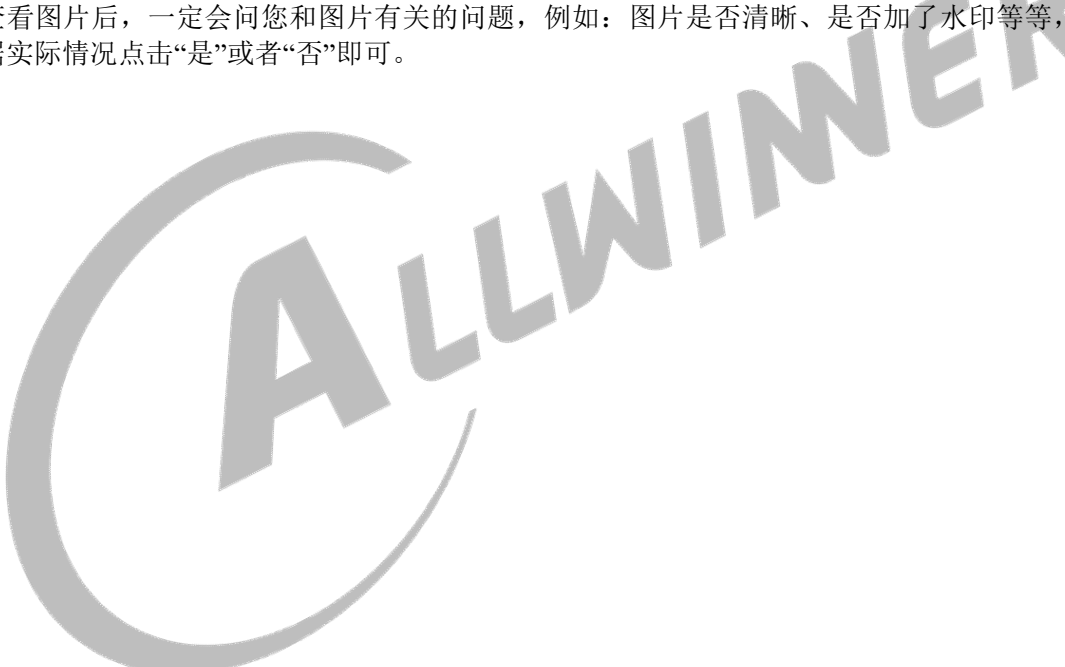

**A**llwiner<sup>®</sup>

## 4. 测试结果

1) 成功

只有当该样板(某一列)全部测试项目通过时,这一列全部都是绿色的对勾,则表示这块样板,测试通过。

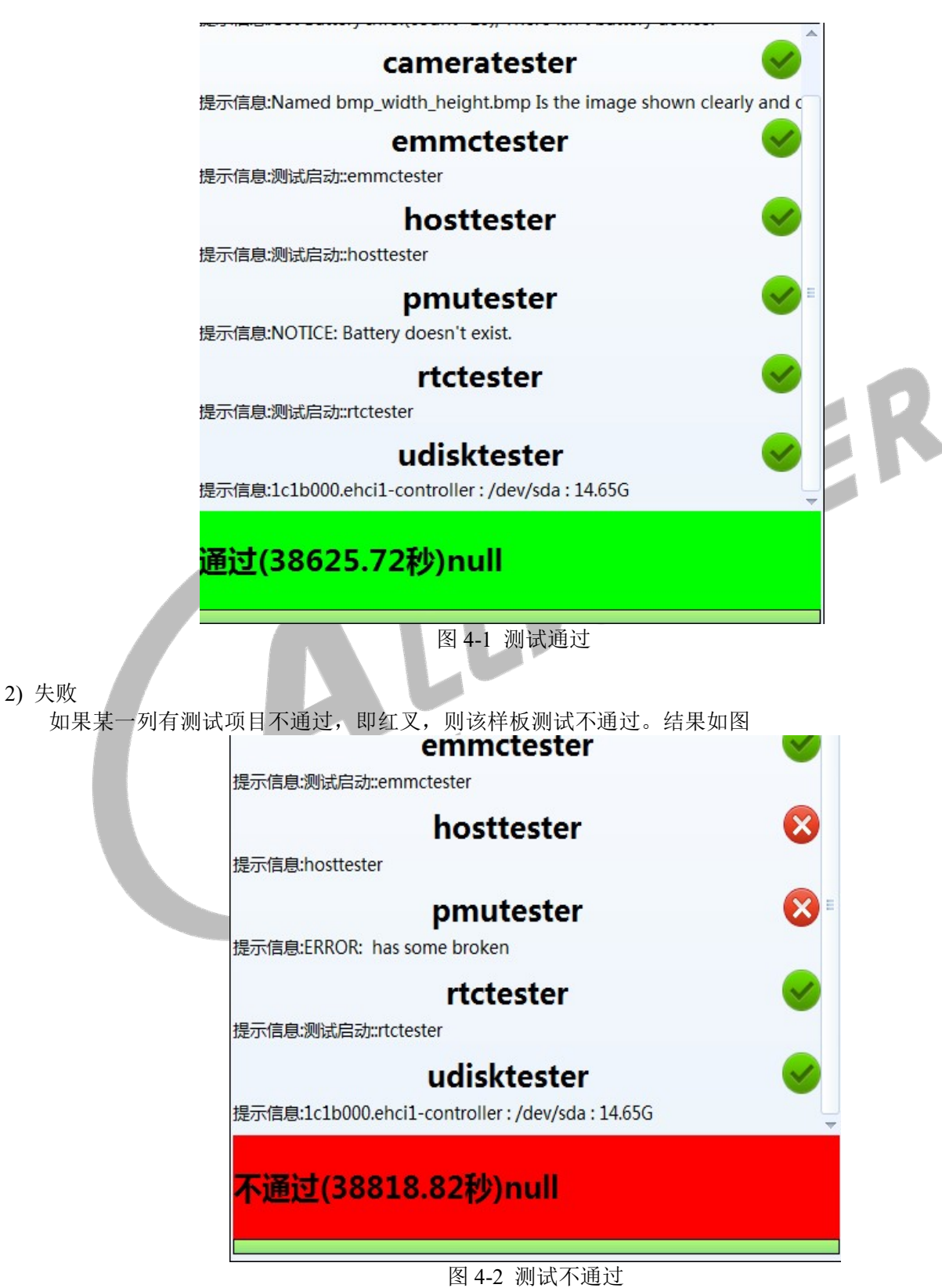

3) 如果该样板与电脑断开链接,会自动重启,重新测试,如图所示

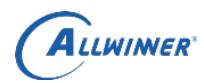

|                  | E |
|------------------|---|
| hosttester       |   |
| pmutester        |   |
| rtctester        |   |
|                  | ~ |
| 设备异常断线,正在重启后重新测试 |   |
|                  |   |

图 4-3 样板与电脑断开连接,重启

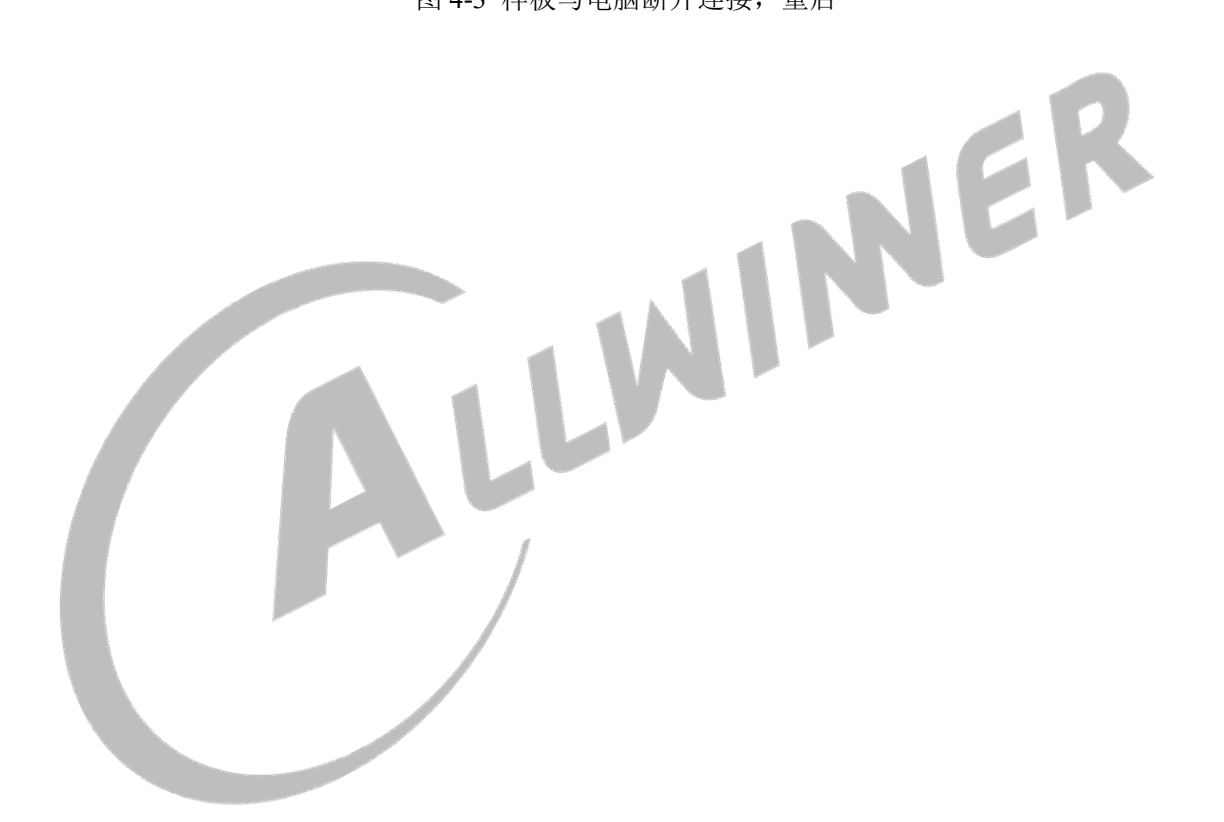

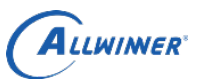

## 5. Declaration

This document is the original work and copyrighted property of Allwinner Technology ("Allwinner"). Reproduction in whole or in part must obtain the written approval of Allwinner and give clear acknowledgment to the copyright owner.

The information furnished by Allwinner is believed to be accurate and reliable. Allwinner reserves the right to make changes in circuit design and/or specifications at any time without notice. Allwinner does not assume any responsibility and liability for its use. Nor for any infringements of patents or other rights of the third parties which may result from its use. No license is granted by implication or otherwise under any patent or patent rights of Allwinner. This datasheet neither states nor implies warranty of any kind, including fitness for any particular application.

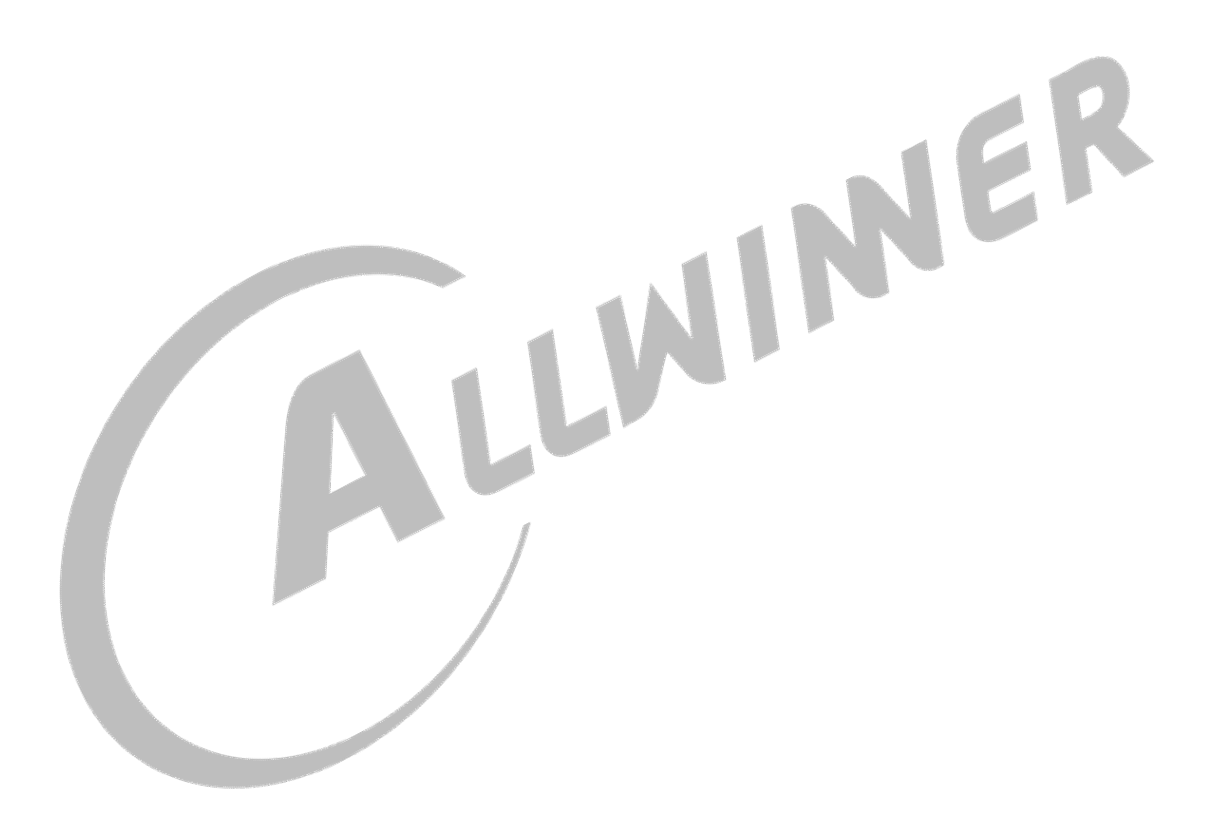